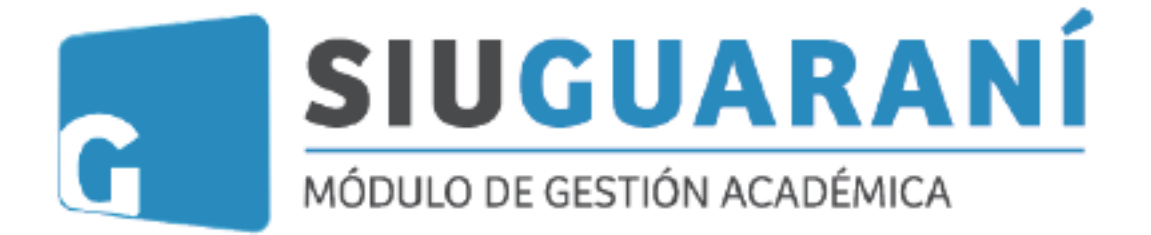

# Manual para Docentes

Equipo SIU GUARANÍ 3.18.1 UDE Julio 2021

# INTRODUCCIÓN

El objetivo de este manual es brindar al docente un recurso que le permita usar correctamente el sistema académico SIU-GUARANÍ (módulo Autogestión); principalmente en lo referido a carga de notas de cursadas/promociones, asistencias y evaluaciones. Es importante que comprenda que:

- "Propuesta" hace referencia a una "Carrera";
- "Actividad" hace referencia a un "Espacio curricular".

A través de este sistema el docente podrá:

- Consultar alumnos/as inscriptos a cursada
- Administrar el registro de asistencias
- Crear evaluaciones (parciales, recuperatorios, coloquios, integradores y trabajos prácticos) y cargar los resultados
- Cargar notas de cursadas o promociones
- Consultar fechas e inscripciones a finales

A continuación, se le proporcionarán una serie de instructivos que le serán de utilidad para realizar las distintas operaciones mencionadas. Para una mejor organización, usted verá dichos instructivos separados en las siguientes secciones:

| I) Acceso al sistema                                           | 1.2 |
|----------------------------------------------------------------|-----|
| II) Carga de asistencia a una comisión                         | . 3 |
| III) Carga de evaluaciones a una comisión pag                  | . 4 |
| IV) Carga de Notas de Cursadas (materias No Promocionales) pag | . 6 |
| V) Carga de Notas de Promociones (materias Promocionales) pag  | . 8 |
| VI) Consulta sobre fecha de finales – Alumnos Inscriptos pag.  | 10  |
| VII) Carga de notas de exámenes finales <b>pag</b> .           | 12  |

# I) ACCESO AL SISTEMA

1) El acceso al sistema se realiza desde un navegador web, ingresando a la siguiente dirección según corresponda:

### URL: siu.ude.edu.ar/ude/ o ude.edu.ar

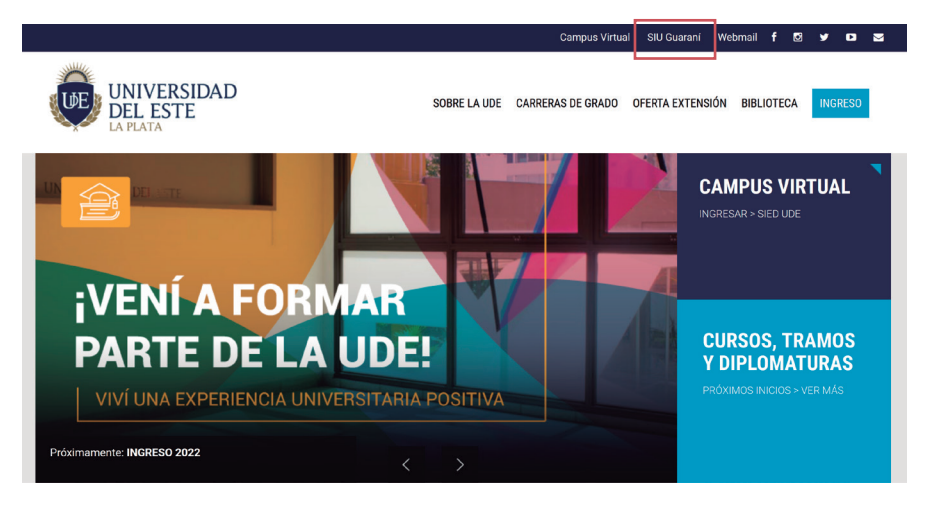

2) Aparecerá el siguiente cuadro de diálogo:

|                                                                                                    | SIUGUARANÍ<br>MÓDULO DE GESTIÓN ACADÉMICA                    |                                                                                                    |
|----------------------------------------------------------------------------------------------------|--------------------------------------------------------------|----------------------------------------------------------------------------------------------------|
|                                                                                                    | Acceso Fechas de Examen Horarios de Cursadas                 |                                                                                                    |
| Escribir DNI<br>y luego contraseña —                                                                                                  | Usuario                                                      | SUU Guaraní<br>Algunas de las cosas que podés hacer con este sistema son:<br>• Inscribirte a materias y exámenes.<br>• Consultar el plan de tu propuesta.<br>• Consultar tu historia académica.<br>• Actualizar tus datos personales.<br>• Recibir alertas sobre períodos de inscripción o vencimiento de exámenes finales. |
| Si olvidó su contraseña o es un<br>usuario nuevo, ingrese en el link —<br>y el sistema te enviará un e-mail<br>con los pasos a seguir | Ingresar<br>¿Olvidaste tu contraseña o sos un usuario nuevo? |                                                                                                    |
|                                                                                                    | *IMPORTANTE:                                                 | RIEMPDE ou prímoro do DNI                                                                                                    |

# **II) CARGA DE ASISTENCIAS**

Con la implementación de este nuevo sistema el docente deberá cargar clase a clase la asistencia de los alumnos al mismo. Podrá realizar esta operación durante la clase a través de cualquier computadora e, incluso, desde su teléfono celular accediendo al sistema y siguiendo los pasos que se detallan a continuación:

1) Desde la pantalla inicial, proceder de la siguiente manera:

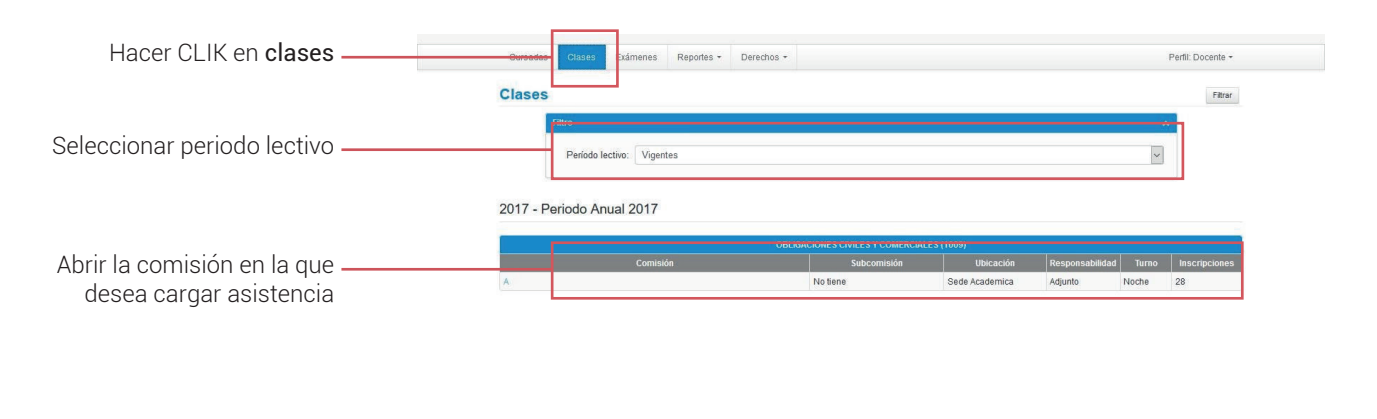

2) Aparecerán las clases del docente (creadas previamente en Dpto. Alumnos, según lo indicado por el docente):

|                             | Cursadas     | Clases   | Exámenes       | Reportes -           | Derechos +     |                    |                | Perfil: Docente +          |
|-----------------------------|--------------|----------|----------------|----------------------|----------------|--------------------|----------------|----------------------------|
|                             | A OBL        | IGACIONE | S CIVILES Y CO | MERCIALES            | : A            | ~                  |                | Clases Asistencia Planilla |
|                             | OBLIGA       | CIONES   | CIVILES Y C    | OMERCIA              | LES (1009) - A |                    |                | III Detalles               |
|                             | Clases       | de la o  | omisión        |                      |                |                    |                |                            |
| n la clase que se desea ——— | Clases dicta | idas     |                |                      |                |                    |                |                            |
| oorgon booor die op         | Fecha        | Dia      | Horario        | Тіро                 | Aula           | Presentes/ausentes | Temas cargados | Acciones                   |
|                             | 23/03/2017   | Jueves   | 18:00 a 22:00  | Teórico-<br>Práctica | Aula 22        | 18 - 8             | Sin definir    | 🖊 Asistencia               |
| ASISTENCIA                  | 30/03/2017   | Jueves   | 18:00 a 22:00  | Teórico-<br>Práctica | Aula 22        | 26 - 2             | Sin definir    | 🖊 Asistencia               |
|                             | 06/04/2017   | Jueves   | 18:00 a 22:00  | Teórico-<br>Práctica | Aula 22        | 25 - 3             | Sin definir    | 🖊 Asistencia               |
|                             | 13/04/2017   | Jueves   | 18:00 a 22:00  | Teórico-<br>Práctica | Aula 22        | 27 - 1             | Sin definir    | 🖊 Asistencia               |
|                             | 20/04/2017   | Jueves   | 18:00 a 22:00  | Teórico-<br>Práctica | Aula 22        | 27 - 1             | Sin definir    | 🖊 Asistensia               |
|                             | 27/04/2017   | Jueves   | 18:00 a 22:00  | Teórico-<br>Práctica | Aula 22        | 27 - 1             | Sin definir    | 🖊 Asistencia               |
|                             | 04/05/2017   | Jueves   | 18:00 a 22:00  | Teórico-<br>Práctica | Aula 22        | 27 - 1             | Sin definir    | Asistencia                 |

0 - fi

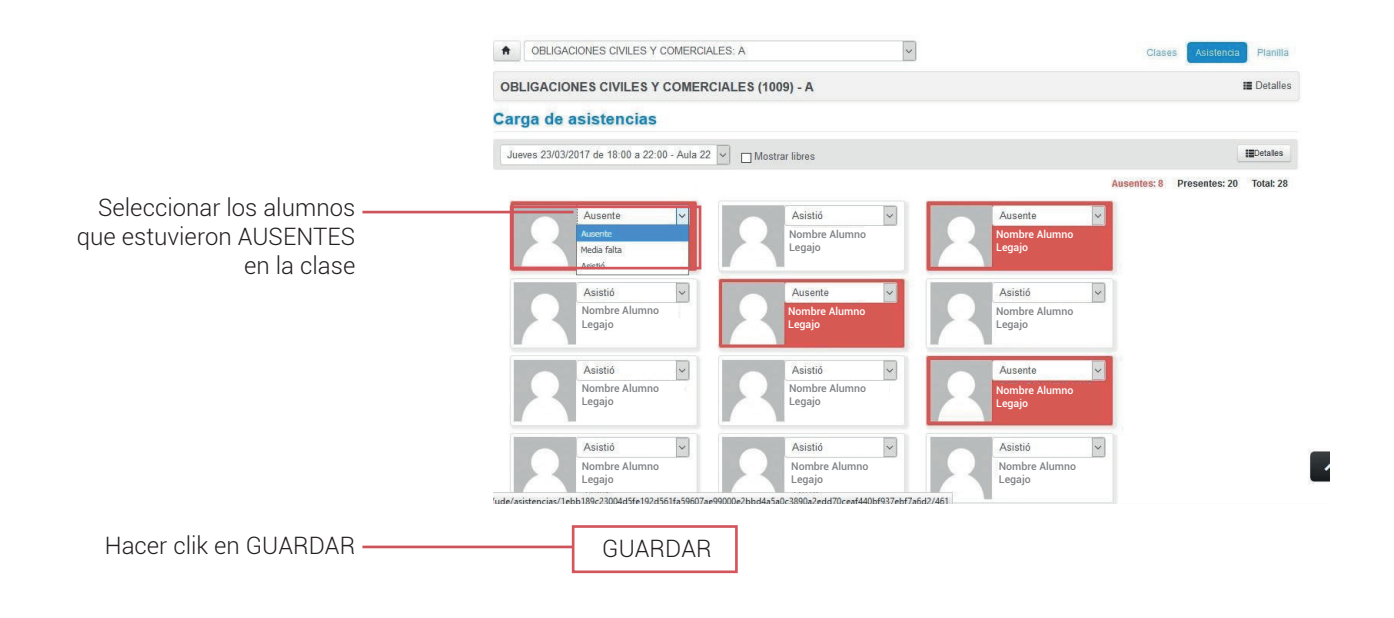

# **III) CARGA DE EVALUACIONES**

El sistema de gestión SIU Guaraní 3.18.1 permite al docente crear evaluaciones y cargar las calificaciones de las mismas lo que permite a los/as alumnos/as consultar el resultado de su desempeño a través de su perfil al instante de haber realizado la carga. El docente podrá generar evaluaciones parciales, recuperatorios, coloquios, exámenes integradores y trabajos prácticos. Para hacer uso de este recurso deberá proceder de la siguiente manera:

1) En la pantalla inicial, ir a Cursadas, seleccionar el Período Lectivo y la Comisión:

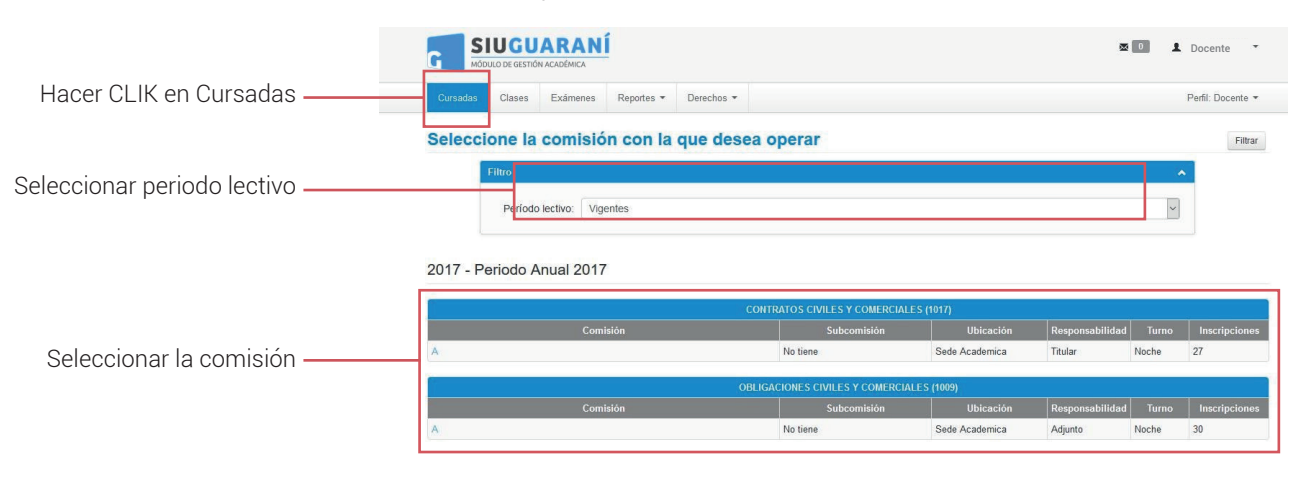

### 2) En la pantalla siguiente:

|                            |                                            | JARAN<br>IÓN ACADÉMICA | Í           |            |         |                        | ∞ 0               | L Docente 🔹           |  |
|----------------------------|--------------------------------------------|------------------------|-------------|------------|---------|------------------------|-------------------|-----------------------|--|
|                            | Cursadas Clases                            | Exámenes               | Reportes *  | Derechos 🝷 |         |                        |                   | Perfil: Docente 👻     |  |
| Hacer CLIK en Evaluaciones | CONTRATOS                                  | CIVILES Y COM          | ERCIALES: A |            |         | <del>Inicio Carg</del> | ar Notao Aluminos | Evaluaciones Actas    |  |
|                            | CONTRATOS CIVILES Y COMERCIALES (1017) - A |                        |             |            |         |                        |                   |                       |  |
|                            | Administraci                               | ón de eva              | aluacion    | es         |         |                        |                   | Crear evaluación      |  |
|                            | Evaluación                                 | Tipo                   |             | Fecha      | Estado  | Porcentaje de carga    | _                 |                       |  |
| Hacer CLIK en Cargar ——    | 1º Parcial                                 | Parcis                 | al          | 24/04/2017 | Abierta | 100.00%                | C Editor 🔚 Listor | 🖌 Cargar 🛛 🗶 Eimitist |  |

### Crear evaluación

| Podrá asignar un nombre a la<br>evaluación (por ej., "Primer<br>Parcial") y agregar una<br>descripción del mismo,<br>si lo desea.       Nombre         Aquí podrá seleccionar el tipo<br>de evaluación: parcial,<br>recuperación, trabajo<br>práctico, etc.       Descripción         Si selecciona la opción SI<br>en la variable Visible, el<br>alumno podrá ver en su<br>perfil su calificación obteni-<br>da. Si elige SI en la variable<br>Promediable el sistema<br>calificaciones de todas las<br>evaluaciones de cada<br>alumno/a.       Tipo         Escala       Nota Aprobacion<br>- Seleccione |                                                                                                    | Nueva evaluación                                                                |                       |                |
|----------------------------------------------------------------------------------------------------|----------------------------------------------------------------------------------------------------|---------------------------------------------------------------------------------|-----------------------|----------------|
| Aquí podrá seleccionar el tipo<br>de evaluación: parcial,<br>recuperación, trabajo<br>práctico, etc.<br>Si selecciona la opción SI<br>en la variable Visible, el<br>alumno podrá ver en su<br>perfil su calificación obteni-<br>da. Si elige SI en la variable<br>Promediable el sistema<br>calculará el promedio de las<br>calificaciones de todas las<br>evaluaciones de cada<br>alumno/a.<br>Tipo<br>Seleccione<br>Nota Aprobacion<br>Nota Trabajo Practico<br>Escala Equivalencia                                                                                                    | Podrá asignar un nombre a la<br>evaluación (por ej., "Primer<br>Parcial") y agregar una<br>descripción del mismo,<br>si lo desea. | Fecha<br>dd/mm/aaaa<br>Nombre<br>Descripción                                    | Inicio<br>hh:mm 💙     | Fin<br>hh:mm ¥ |
| Si selecciona la opción SI<br>en la variable Visible, el<br>alumno podrá ver en su<br>perfil su calificación obteni-<br>da. Si elige SI en la variable<br>Promediable el sistema<br>calculará el promedio de las<br>calificaciones de todas las<br>evaluaciones de cada<br>alumno/a.                                                                                                    | Aquí podrá seleccionar el tipo<br>de evaluación: parcial,<br>recuperación, trabajo<br>práctico, etc.                              | Тіро                                                                            |                       | a              |
| da. Si elige SI en la variable<br>Promediable el sistema<br>calculará el promedio de las<br>calificaciones de todas las<br>evaluaciones de cada<br>alumno/a.<br>Escala<br>Escala<br>Nota Aprobacion<br>- Seleccione<br>Nota Aprobacion<br>Nota Aprobacion<br>Escala<br>Nota Aprobacion<br>Nota Aprobacion<br>Escala                                                                                                    | Si selecciona la opción SI<br>en la variable Visible, el<br>alumno podrá ver en su<br>perfil su calificación obteni-              | - Seleccione<br>Visible<br>Si<br>No                                             | Promediable<br>Si  No |                |
| calificaciones de todas las     - Seleccione -       evaluaciones de cada     Nota Aprobación       alumno/a.     Nota Trabajo Practico       Escala Equivalencia                                                                                                    | da. Si elige SI en la variable<br>Promediable el sistema<br>calculará el promedio de las                                          | Escala<br>Nota Aprobacion                                                       |                       | <u>~</u>       |
|                                                                                                    | calificaciones de todas las<br>evaluaciones de cada<br>alumno/a.                                                                  | - Seleccione<br>Nota Aprobacion<br>Nota Trabajo Practico<br>Escala Equivalencia |                       |                |

3) Una vez creada la evaluación, aparecerá la lista de alumnos y podrá cargar las notas conforme a la escala de evaluación seleccionada previamente, siguiendo estos pasos:

|                              | Herramientas                               |                                             | Agreg                            | gar alumnos 🛛 🗚 Autocompletar 🛛 🔝 Deta | lles Evaluación |  |  |  |  |  |
|------------------------------|--------------------------------------------|---------------------------------------------|----------------------------------|----------------------------------------|-----------------|--|--|--|--|--|
|                              | Evaluación: 1º Parcial - 1º examen parcial |                                             |                                  |                                        |                 |  |  |  |  |  |
|                              | Fecha: 24/04/2017                          | Fecha: 24/04/2017 Estado: Abierta           |                                  |                                        |                 |  |  |  |  |  |
|                              | Inicio: 18:00                              |                                             | Fin: 22:00                       |                                        |                 |  |  |  |  |  |
|                              | Tipo: Parcial                              |                                             | Escala de notas: 👁 Nota Aprobaci | on                                     |                 |  |  |  |  |  |
| Estos campos son optativos — | Alumno                                     | ivota Resultado                             | Corregido por                    | Observaciones                          |                 |  |  |  |  |  |
|                              | NOMBRE ALUMNO<br>Legajo                    | 7 (Aprobado) V Aprobado                     |                                  |                                        | Cuitar          |  |  |  |  |  |
|                              | NOMBRE ALUMNO<br>Legajo                    | 1 (Desaprobado)<br>2 (Desaprobado) Aprobado |                                  |                                        | Cuitar          |  |  |  |  |  |
|                              | NOMBRE ALUMNO<br>Legajo                    | 3 (Desaprobado)<br>4 (Aprobado) Aprobado    |                                  |                                        | # Ouitar        |  |  |  |  |  |
|                              | NOMBRE ALUMNO<br>Legajo                    | 5 (Aprobado)<br>6 (Aprobado) Aprobado       |                                  |                                        | <b>X</b> Outer  |  |  |  |  |  |
|                              | NOMBRE ALUMNO<br>Legajo                    | 7 (Aprobado) Aprobado<br>8 (Aprobado)       |                                  |                                        | * Quitar        |  |  |  |  |  |
|                              | NOMBRE ALUMNO<br>Legajo                    | 9 (Aprobado) Aprobado<br>10 (Aprobado)      |                                  |                                        | * Quitar        |  |  |  |  |  |
|                              | NOMBRE ALUMNO<br>Legajo                    | 7 (Aprobado) V Aprobado                     |                                  |                                        | Cuitar          |  |  |  |  |  |
|                              | NOMBRE ALUMNO<br>Legajo                    | 7 (Aprobado) V Aprobado                     |                                  |                                        | Cutar           |  |  |  |  |  |
|                              | NOMBRE ALUMNO<br>Legajo                    | 6 (Aprobado) V Aprobado                     |                                  |                                        | <b>X</b> Quiter |  |  |  |  |  |
|                              | NOMBRE ALUMNO<br>Legajo                    | 7 (Aprobado) V Aprobado                     |                                  |                                        | Cuitar          |  |  |  |  |  |
|                              | NOMBRE ALUMNO<br>Legajo                    | 7 (Aprobado) V Aprobado                     |                                  |                                        | Cuitar          |  |  |  |  |  |
| Seleccionar la NOTA          | NOMBRE ALUMNO                              |                                             |                                  | 1                                      | -               |  |  |  |  |  |

4) Finalizada la carga deberà hacer click en el boton **GUARDAR**. También se pueden **GUARDAR** cargas parciales, para continuar en otro momento.

### IV) CARGA DE NOTA DE CURSADAS (para asignaturas No Promocionales)

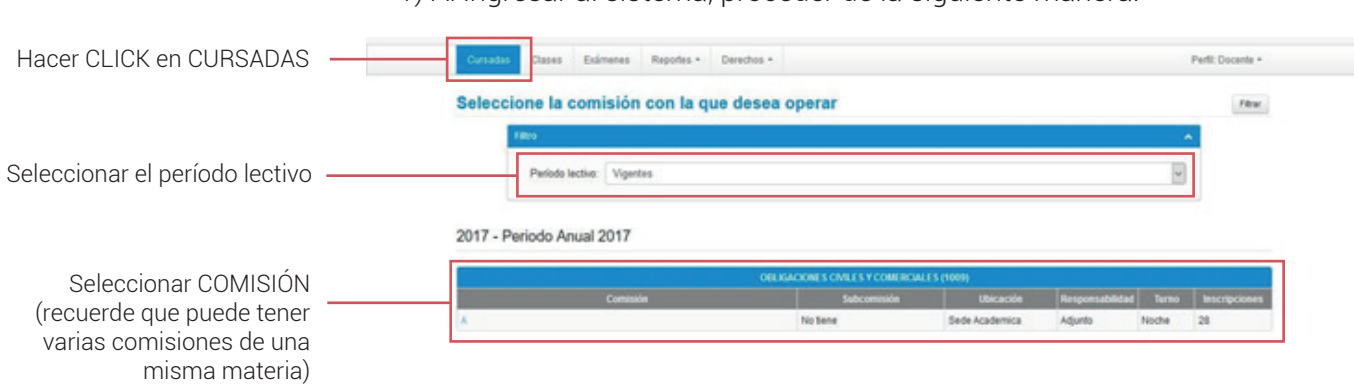

1) Al ingresar al sistema, proceder de la siguiente manera:

2) Al ingresar en la Comisión, proceder de la siguiente manera:

#### Seleccionar CARGAR NOTAS

### CARGAR FECHA

Puede cargar la fecha para todos los alumnos en un único paso. Para ello, haga clic en el botón **"Autocompletar"**, seleccione el campo **"Fecha"** y asigne la fecha que desea cargar a todos los alumnos. **Nota:** generalmente, un docente carga las regularidades en la misma fecha para todos.

| Cursadas Clases                        | Exáme    | enes | Re   | portes | *     | Dere   | chos 👻   |            |            |                  |            |        | Perfil: Do    | cente 🔻  |
|----------------------------------------|----------|------|------|--------|-------|--------|----------|------------|------------|------------------|------------|--------|---------------|----------|
|                                        | 4 16     |      |      |        |       |        |          | -)         | Inicio     | Cargar Notas     | Alumnos    | Ev     | aluaciones    | Actas    |
| AUDITORIA (FH664                       | l) - C   | -664 | -16  |        |       |        |          |            |            |                  | _          |        |               | Detailes |
| Carga de notas                         | de       | cui  | sa   | da     |       | Autoc  | ompletar | Ver escala | de notas p | oara regularidad | • Ver esca | ila de | notas para pr | omoción  |
| Fecha 🔹                                | <u> </u> |      |      | Co     | mplet | ar sól | o vacíos | Completar  | + Des      | hacer            |            |        |               |          |
| Tenga en cuenta que sólo se completará | 0        | N    | ovie | mbre   | 201   | 5      | 0        |            |            |                  |            |        |               |          |
| Páginas 1 2 3 4                        | Lu       | Ma   | Mi   | Ju     | Vi    | Sá     | Do 1     | 3 14 Sigui | ente       |                  |            |        |               |          |
| Búsqueda de alumnos p                  |          |      |      |        |       |        | 1        |            |            |                  |            |        |               | Guardar  |
| Alumno                                 | 2        | 3    | 4    | 5      | 6     | 7      | 8        | 1          | Fecha      | Nota             | Resultado  |        | Condición     |          |
| ALUMNO                                 | 9        | 10   | 11   | 12     | 13    | 14     | 15       |            |            |                  | ( -        |        | -             | Ŧ        |
|                                        | 16       | 17   | 18   | 19     | 20    | 21     | 22       |            |            |                  |            |        |               |          |
| DNI                                    | 23       | 24   | 25   | 26     | 27    | 28     | 29       |            |            |                  | (=         | •      | -             | •        |
| ALUMNO                                 | 30       |      |      |        |       |        |          |            |            |                  | 6          | ۲)     | 5             | ۲        |

3) Luego cargar la nota, resultado y la condición de regularidad de cada alumno, teniendo en cuenta la siguiente tabla.

| Resultados de Regularidad | Condiciones de Regularidad                                                                                                    |
|---------------------------|----------------------------------------------------------------------------------------------------|
| AUSENTE                   | <i>Libre:</i> alumno que nunca asistió a clases.<br><i>Abandonó:</i> alumno que asistió a clases y<br>aprobó las evaluaciones que hubiere<br>realizado; pero dejó de asistir. |
| REPROBADO                 | <i>Insuficiente:</i> alumno que desaprobó<br>evaluaciones.<br>NOTA DE 1 A 3.                                                                                                  |
| A P R O B A D O           | <b>Regular:</b> alumno que cumplió con evalua-<br>ciones y asistencia.<br>NOTA DE 4 A 10.                                                                                     |

|                       | Carga de notas de cursa                                         | Autocompletar         | • Ver escala de notas para regularidad | • Ver escala de notas para promoción |
|-----------------------|-----------------------------------------------------------------|-----------------------|----------------------------------------|--------------------------------------|
|                       | Nota de regularidad                                             | Completar sólo vacíos | Completar + Deshacer                   |                                      |
|                       | Tenga en cuenta que sólo se completarán los rengiones de esta p | ságina.               |                                        |                                      |
|                       | Páginas 1 2 3 4 5 6 7                                           | 8 9 10 11 12 1        | 3 14 Siguiente                         |                                      |
|                       | Busqueda de alumnos por apellido                                | Acta                  | Focha Nota                             | Bogultado Condición                  |
| Completar resultado 🗕 | ALUMNO<br>DNI                                                   | Acta                  | (15/10/2015)                           | Aprobado • - •                       |
|                       | ALUMNO                                                          |                       | 15/10/2015                             | Reprobado<br>Ausente                 |
|                       | ALUMNO<br>DNI                                                   |                       | 15/10/2015                             | Aprobado                             |

| Carga de notas de cursada       ▲Autocompletar       ♦ Ver escala de notas para regularidad       ● Ver escala de notas para regularidad       ▲ Ver escala de notas para regularidad       ▲ Ver escala de notas para regularidad       ▲ Autocompletar         Nota de regularidad       ■ Completar sólo vacios       ② Completar       ▲ Deshacer       Insuficiente         Terga en cuenta que sólo se completarin los mergiones de esta página.       ■ 11 12 13 14 Siguiente       ■ 10 No Promocio       No Promocio         Páginas 1 2 3 4 5 6 7 8 9 10 11 12 13 14 Siguiente       ■ 10 No Promocio       No Promocion       No Promocion         Búsqueda de alumnos por apellido       ■ Acta       Fecha       Nota       Resultado       Regular         Alumno       Acta       Is/10/2015       Aprobado       Promocionó | Carga de notas de cursada       ▲Autocompletar       Ver escala de notas para regularidad       ● Ver escala de notas para regularidad       ▲ Ver escala de notas para regularidad       ▲ Ver escala de notas para regularidad       ▲ Autocompletar         Nota de regularidad       ● Completar sólo vacios       ② Completar       ▲ Deshacer       Insuficiente         Terga en cuenta que sólo se completarin los rendones de esta página       ■ 11 12 13 14 Siguiente       ■ 10 11 12 13 14 Siguiente       ■ No Promocio         Páginas 1 2 3 4 5 6 7 8 9 10 11 12 13 14 Siguiente       ■ Nota       Resultado       ■ Promocionó         Búsqueda de alumnos por apellido       ■ 4cta       Fecha       Nota       Resultado       Regular         ALUMNO       15/10/2015       ▲ Aprobado ▼       ■ 7       ■ 15/10/2015       ■ ▼       ■ 7                                                                                                    | AUDITORIA (FH664) - C-664-16                                         |                  |           |                 |             |              | D                  |
|----------------------------------------------------------------------------------------------------|----------------------------------------------------------------------------------------------------|----------------------------------------------------------------------|------------------|-----------|-----------------|-------------|--------------|--------------------|
| Nota de regularidad       Completar sólo vacios       Completar                                                                                                    | Nota de regularidad     Completar sólo vacíos     Completar     Deshacer     Insuficiente<br>Insuficiente<br>Insuf | Carga de notas de cursada                                            | ⊁Autocompletar   | Ver escal | a de notas para | regularidad | ♥ Ver escala | -<br>den Abandonó  |
| Tenga en cuenta que sólo se completarán los rengiones de esta página.     Libre       Páginas 1 2 3 4 5 6 7 8 9 10 11 12 13 14 Siguiente     No Promocion       Búsqueda de alumnos por apellido     Promocionó       Alumno     Acta     Fecha     Nota       Regular     15/10/2015     Aprobado v                                                                                                    | Tenga en suenta que sólo se completarán los rengiones de esta página.     Libre       Páginas 1 2 3 4 5 6 7 8 9 10 11 12 13 14 Siguiente     No Promocio       Búsqueda de alumnos por apellido     Promocionó       Alumno     Acta     Fecha       ALUMNO     15/10/2015     Aprobado       ALUMNO     15/10/2015                                                                                                    | Nota de regularidad 🔻 🔲 Compl                                        | etar sólo vacíos | Completar | + Deshac        | er          |              | Insuficiente       |
| Páginas     1     2     3     4     5     6     7     8     9     10     11     12     13     14     Siguiente     No Promocio       Búsqueda de alumnos por apellido     Acta     Fecha     Nota     Resultado     Regular       Alumno     Acta     Fecha     Nota     Resultado     Regular       ALUMNO     DNI     15/10/2015     Aprobado     Promocionó                                                                                                    | Páginas     1     2     3     4     5     6     7     8     9     10     11     12     13     14     Siguiente       Búsqueda de alumnos por apellido     Alumno     Acta     Fecha     Nota     Resultado     Regular       Alumno     ALUMNO     15/10/2015     Aprobado     Promocionó       ALUMNO     15/10/2015     Aprobado     Fecha                                                                                                    | Tenga en cuenta que sólo se completarán los rengiones de esta página |                  |           |                 | _           |              | Libre              |
| Búsqueda de alumnos por apellido     Promocionó       Alumno     Acta     Fecha     Nota     Resultado       ALUMNO     15/10/2015     Aprobado v     Promocionó                                                                                                    | Búsqueda de alumnos por apellido     Promocionó       Alumno     Acta     Fecha     Nota     Resultado       ALUMNO     15/10/2015     Aprobado     Regular       ALUMNO     15/10/2015     Aprobado     Image: Company of the second second sec                                                                                                    | Páginas 1 2 3 4 5 6 7 8 9 1                                          | 0 11 12 1        | 3 14 Sigu | Jiente          |             |              | No Promoc          |
| Alumno         Acta         Fecha         Nota         Resultado         Regular           ALUMNO<br>DNI         15/10/2015         15/10/2015         Aprobado ▼         Promocionó                                                                                                    | Alumno     Acta     Fecha     Nota     Resultado     Regular       ALUMNO     DNI     15/10/2015     Aprobado     Regular       ALUMNO     15/10/2015     15/10/2015     Image: Comparison of the second second sec                                                                                                    | Búsqueda de alumnos por apellido                                     |                  |           |                 |             |              | Promocion          |
| DNI 15/10/2015 Aprobado V Promocionó                                                                                                    | ALUMNO 15/10/2015 Aprobado V Promocionó                                                                                                    | Alumno                                                               | Acta             |           | Fecha           | Nota        | Resultado    | Regular<br>Regular |
|                                                                                                    | ALUMNO 15/10/2015                                                                                                    | DNI                                                                  |                  |           | 15/10/2015      |             | Aprobado     | Promocion          |
|                                                                                                    |                                                                                                    | ALUMINU                                                              |                  |           | 15/10/2015      |             |              |                    |

Completar condición –

Al finalizar, se debe hacer clic en el botón **GUARDAR**. En ese momento, el sistema chequea que la CONDICIÓN corresponda al RESULTADO cargado (según lo indicado en la tabla). Luego, el docente deberá dirigirse al Dpto. Alumnos para que se genere el Acta de Cursada y firmar. Una vez firmada el acta, el Depto. de alumnos procede al cierre de la misma y automáticamente la nota impacta en la Historia Académica del alumno.

**Nota:** Antes de firmar el acta el docente deberá chequear que las notas de los alumnos sean las correctas.

Se pueden GUARDAR cargas parciales y continuar cargando en otro momento. Pero una vez que finaliza el cuatrimestre el docente no podrá realizar más cambios.

**Importante:** El docente debe estar informado al comienzo del cuatrimestre de las fechas límites de cierre de actas. Si no conoce este dato consulte en el decanato correspondiente a la materia que dicta.

### V) CARGA DE NOTA DE PROMOCIONES (Sólo para materias Promocionales)

En el caso de ser una actividad Promocional solicitar al Departamento de Alumnos que REPROCESE las INSCRIPCIONES de los alumnos de manera que se reflejen los alumnos en condiciones de promocionar luego de los turnos extraordinarios. **Se debe cargar ambas condiciones**, tanto la de regularidad como la de promoción. En este último caso en el sistema se mostrarán dos filas para el mismo alumno: la primera es la línea para cargar la regularidad (como se explicó en IV) y las segunda (amarilla) para cargar la Promoción.

Una vez cargada la regularidad de un alumno (ver IV), se procede a cargar la promoción en la fila inmediata. Se debe cargar la **fecha**, la **nota** (de acuerdo a la escala de promoción) y el resultado (es igual a la instancia de Regularidad).

| Resultados de Regularidad | Condiciones de Regularidad                                                                                                    |
|---------------------------|----------------------------------------------------------------------------------------------------|
| AUSENTE                   | <i>Libre:</i> alumno que nunca asistió a clases.<br><i>Abandonó:</i> alumno que asistió a clases y<br>aprobó las evaluaciones que hubiere<br>realizado; pero dejó de asistir. |
| R E P R O B A D O         | <b>Insuficiente:</b> alumno que desaprobó<br>evaluaciones.<br>NOTA DE 1 A 3.                                                                                                  |
| A P R O B A D O           | <b>Regular:</b> alumno que cumplió con evalua-<br>ciones y asistencia.<br>NOTA DE 4 A 6.                                                                                      |
|                           | <b>Promocionó:</b> alumno que cumplió con los<br>requisitos para promocionar.<br>NOTA DE 7 A 10.                                                                              |

|                | Carga de notas de cursada 📝      | Autocompletar 💿 Ver esc | ala de notas para | regularidad | Ver escala | i de not | tas para prom | oción |
|----------------|----------------------------------|-------------------------|-------------------|-------------|------------|----------|---------------|-------|
|                | Páginas 1 2 3 4 5 6 7 8 Siguient | e Búsqueda de alumi     | nos por apellido  |             |            |          | Gu            | ardar |
|                |                                  |                         |                   |             |            |          | A             |       |
|                | Alumno                           | Acta                    | Fecha             | Nota        | Resultado  | C        | Condición     |       |
|                | ALUMNO                           | Cursada (Sin acta)      | 09/11/2015        |             | Aprobado   | •        | Regular       | ,     |
| Colocar NOTA - | DNI                              | Promoción ( Sin acta )  | 09/11/2015        | - •         | -          |          |               |       |
|                | ALUMNO                           | Cursada (Sin acta)      |                   | -           | -          | •        | -             | ,     |
|                | DNI                              | Promoción (Sin acta)    |                   | 2           | -          | •        |               |       |
|                | ALUMNO                           | Cursada (Sin acta)      |                   | 3           | 2          | • [-     | <u>.</u>      | ,     |
|                | DNI                              | Promoción (Sin acta)    |                   | 5           | -          | •        |               |       |
|                | ALUMNO                           | Cursada (Sin acta)      |                   | 6           | -          | •        | -             | ,     |
|                | DNI                              | Promoción (Sin acta)    |                   | 8           | -          | •        |               |       |
|                | ALUMNO                           | Cursada (Sin acta)      |                   | 9           | -          | 1        |               | ,     |
|                | DNI                              |                         | 12                | 10          |            |          |               |       |

|                           | Carga de notas de cursada 🛛      | Autocompletar 💿 Ver esc | ala de notas para               | regularidad | Ver esca  | ala de | notas para prom | ioción |
|---------------------------|----------------------------------|-------------------------|---------------------------------|-------------|-----------|--------|-----------------|--------|
|                           | Páginas 1 2 3 4 5 6 7 8 Siguient | e Búsqueda de alumr     | ios por ape <mark>ll</mark> ido |             |           |        | Gu              | lardar |
|                           | Alumno                           | Acta                    | Fecha                           | Nota        | Resultado | á l    | Condición       |        |
| Soguín la NOTA al gistoma | ALUMNO                           | Cursada (Sin acta)      | 09/11/2015                      |             | Aprobado  | •      | Regular         | •      |
| Seguina NOTA el sistema   | DNI                              | Promoción ( Sin acta )  | 09/11/2015                      | 8           | Aprobado  | • •    |                 |        |
| asigna el resultado       | ALUMNO                           | Cursada (Sin acta)      |                                 |             |           | ۲      |                 | •      |
|                           | DNI                              | Promoción (Sin acta)    |                                 | -           | •] [=     |        |                 |        |
|                           | ALUMNO                           | Cursada (Sin acta)      |                                 |             | -         | •      | -               | •      |
|                           | DNI                              | Promoción / Sin acta )  |                                 | 1           | -110      | -      |                 |        |

Al finalizar, se debe hacer clic en el botón **GUARDAR**. Luego, el docente deberá dirigirse al Dpto. Alumnos para que se genere el Acta de Promoción/Cursada y firmar. Una vez firmada el acta, el Depto. de alumnos procede a cierra de la misma, y automáticamente la nota impacta en la Historia Académica del alumno.

**Nota:** Antes de firmar el acta el docente deberá chequear que las notas de los alumnos sean las correctas. Se pueden GUARDAR cargas parciales y continuar cargando en otro momento. Pero una vez que finaliza el cuatrimestre el docente no podrá realizar más cambios.

**Importante:** El docente debe estar informado al comienzo de cuatrimestre de las fechas límites de cierre de actas.

# VI) CONSULTA SOBRE FECHA DE FINALES Y ALUMNOS INSCRIPTOS

--- 🐨 🏠 🔍 Buscar El docente designado como @ Manual Siu @ SIU AUTOGESTION 🤱 MantisET presidente, suplente o vocal, SIUGUARANÍ G • podrá observar en la intranet a que fecha fue citado para Derechos \* evaluar, materia, nombre y Seleccione la mesa con la que desea operar Filtrar Crear acts de er apellido de los alumnos inscriptos. Filtrar por Fecha -Fecha dd/m Turno de Exámen Final mes de Turno de Exámen mes de Agosto Llamado del Turno de Exámen mes de Sada Academic: en Final me 🌣 Más visitados 🔤 siu 🛞 Foro de la Comunidad... 🛞 Manual Siu 🛞 SIU AUTOGESTION 😤 MantisBT SIUGUARANÍ C Cursadas Clases Reportes - Derechos -Perfil: Docente \* ~ CONCURSOS Y QUIEBRAS: A Actas CONCURSOS Y QUIEBRAS - (1028) E Detalles **CONCURSOS Y QUIEBRAS (1028)** Año académico: 2017 Llamado: Llamado mes de Noviembre Mesa: A Aquí aparecerá la fecha y el horario del examen final Clickeando aquí podrá ver el · nombre y apellido de los alumnos inscriptos en la mesa 🔮 Foro de la Comunidad... 🛞 Manual Siu 🛞 SIU AUTOGESTION MantisBT SIUGUARANÍ Docente C Cursadas Clases Exámenes Reportes - Derechos -Perfil: Docente CONCURSOS Y QUIEBRAS: A ~ Cargar Notas Actas Inicio CONCURSOS Y QUIEBRAS - (1028) Detalles Inscriptos a la mesa Legajo Alumno Instancia Estado E-mail NOMBRE mail Aquí podrá consultar la nota Regular Aceptada Ver cursada NOMBRI 0000 Regular Aceptada mail Ver cursada de cursada del alumno 0000 NOMBRE Regular Aceptada mail Ver cursada NOMBRE Regular Aceptada 0000 mail Ver cursada NOMBRE 0000 mail Regular Aceptada Ver cursada 0000 NOMBRE Regular Aceptada mail Ver cursada

0000

NOMBRE

Regular

Aceptada

mail

Ver cursada Ver cursada

## VII) CARGA DE NOTAS DE EXÁMENES FINALES

En el menú de Exámenes podrán observar las mesas activas o históricas ( es decir, las mesas de finales pasadas). Si acceden a una de estas observarán, como en el caso de las cursadas, opciones especiales de la mesa de exámen como el deralle del turno, llamado y fecha de mesa.

| Cursadas                                        | Clases                                                       | xámenes | Reportes - | Derechos •                                   |                                                                                                    |                                                                                                    | Perfil: Docente                                                         |
|-------------------------------------------------|--------------------------------------------------------------|---------|------------|----------------------------------------------|----------------------------------------------------------------------------------------------------|----------------------------------------------------------------------------------------------------|-------------------------------------------------------------------------|
| eleccio                                         | one la m                                                     | esa co  | on la que  | desea d                                      | operar                                                                                                    |                                                                                                    | Fitz                                                                    |
|                                                 | Filtro                                                       |         |            |                                              |                                                                                                    |                                                                                                    | ·                                                                       |
|                                                 | Filtrar por                                                  | Fecha   |            | •                                            | Fecha dd/mm/aaaa                                                                                                    |                                                                                                    |                                                                         |
|                                                 |                                                              |         |            |                                              |                                                                                                    |                                                                                                    |                                                                         |
|                                                 |                                                              |         |            |                                              |                                                                                                    |                                                                                                    |                                                                         |
|                                                 |                                                              |         |            |                                              |                                                                                                    |                                                                                                    |                                                                         |
|                                                 |                                                              |         |            | DISENO                                       | Y DESARROLLO DE CAMPANAS ELE                                                                                                    | CTORALES (3439)                                                                                                    |                                                                         |
| Fecha                                           | a del examen                                                 |         | M          | DISENO                                       | Y DESARROLLO DE CAMPANAS ELL<br>Turno de examen                                                                                                    | CTORALES (3439)                                                                                                    | Ubicación                                                               |
| Fecha<br>7/09/2019 18                           | a del examen<br>3:00                                         | A       | M          | DISENO                                       | Y DESARROLLO DE CAMPANAS ELL<br>Turno de examen<br>prueba libros digitales                                                                                                    | CTORALES (3439)<br>Llamado<br>Llamado del Turno prueba libros digitales                                                                                                    | Ubicación<br>Sede Academica                                             |
| Fecha<br>7/09/2019 18                           | a del examen<br>3:00                                         | A       | M          | DISENO                                       | Y DESARROLLO DE CAMPANAS ELI<br>Turno de examen<br>prueba libros digitales<br>PENSAMIENTO CONTEMPORANE                                                                                                    | CTORALES (3439) Llamado Llamado del Tumo prueba libros digitales D (3422)                                                                                                    | Ubicación<br>Sede Academica                                             |
| Fecha<br>7/09/2019 18<br>Fecha                  | a del examen<br>3:00<br>a del examen                         | A       |            | DISENO<br>Iesa<br>Iesa                       | Y DESARROLLO DE CAMPANAS ELL<br>Turno de examen<br>prueba libros digitales<br>PENSAMIENTO CONTEMPORAME<br>Turno de examen                                                                                     | CTORALES (3439)<br>Llamado<br>Llamado del Turno prueba libros digitales<br>D (3422)<br>Llamado                                                                                      | Ubicación<br>Sede Academica<br>Ubicación                                |
| Fecha<br>7/09/2019 18<br>Fecha<br>4/09/2019 18  | a del examen<br>8:00<br>a del examen<br>8:00                 | A       | M          | DISENO<br>Iesa<br>Iesa                       | Y DESARROLLO DE CAMPANAS ELL<br>Turno de examen<br>prueba libros dígitales<br>PENSAMIENTO CONTEMPORAME<br>Turno de examen<br>prueba libros dígitales                                                          | CTORALES (9439) Liamado Liamado del Turno prueba libros digitales O (9422) Liamado del Turno prueba libros digitales Liamado del Turno prueba libros digitales                      | Ubicación<br>Sede Academica<br>Ubicación<br>Sede Academica              |
| Fecha<br>7/09/2019 18<br>Fecha<br>4/09/2019 18  | a del examen<br>8:00<br>a del examen<br>8:00                 | A       | M          | DISENO<br>lesa<br>lesa                       | Y DESARROLLO DE CAMPANAS ELL<br>Turno de examen<br>prueba libros digitales<br>PENSAMIENTO CONTEMPORANE<br>Turno de examen<br>prueba libros digitales                                                          | CTORALES (3439) Liamado Liamado del Turno prueba libros digitales O (3422) Liamado del Turno prueba libros digitales                                                                | Ubicación<br>Sede Academica<br>Ubicación<br>Sede Academica              |
| Fecha<br>7/09/2019 18<br>Fecha<br>4/09/2019 18  | a del examen<br>3:00<br>a del examen<br>3:00                 | Ā       | M          | DISENO<br>lesa<br>lesa<br>PRACTICA P         | Y DESARROLLO DE CAMPANAS ELI<br>Turno de examen<br>prueba libros digitales<br>PENSAMIENTO CONTEMPORANE«<br>Turno de examen<br>prueba libros digitales<br>ROFESIONAL II - TALLER DE RELACI                     | CCTORALES (3439) Liamado Liamado del Tumo prueba libros digitales D (3422) Liamado del Tumo prueba libros digitales O Liamado del Tumo prueba libros digitales ONES PUEURCAS (3437) | Ubicación<br>Sede Academica<br>Ubicación<br>Sede Academica              |
| Fecha<br>17/09/2019 18<br>Fecha<br>4/09/2019 18 | a del examen<br>3:00<br>a del examen<br>3:00<br>a del examen | A A     | M          | DISENO<br>lesa<br>lesa<br>PRACTICA P<br>lesa | Y DE SARROLLO DE CAMPANA S ELL<br>Turno de examen<br>prueba libros digitales<br>PENSAMIENTO CONTEMPORANE<br>Turno de examen<br>prueba libros digitales<br>ROFESIONAL II - TALLER DE RELACI<br>Turno de examen | CCTORALLES (3439)  Llamado Llamado del Turno prueba libros digitales D (3472)  Llamado del Turno prueba libros digitales ONES PUBLICAS (3437)  Llamado                              | Ubicación<br>Sede Academica<br>Ubicación<br>Sede Academica<br>Ubicación |

**Alumnos:** les permite obtener un listado de inscriptos a la mesa, junto al estado actual de su inscripción (pendiente, aceptada o rechazada). Además tendrán un dato de contacto del alumno y la posibilidad de observar el detalle de la acreditación de la cursada (cuándo la obtuvo y con qué nota).

|                      |                                    |          |           | Í          |            |           |          | •           |                             |
|----------------------|------------------------------------|----------|-----------|------------|------------|-----------|----------|-------------|-----------------------------|
|                      | Cursadas                           | Clases   | Exámenes  | Reportes * | Derechos + |           |          |             | Perfil; Docente +           |
| Seleccionar: ALUMNOS | + PEN                              | SAMENTO  | CONTEMPOR | RANEO A    |            | -         |          | Inches      | Cargon Motors Alumnos Actas |
|                      | PENSAMIENTO CONTEMPORANEO - (3422) |          |           |            |            |           |          |             | E Detailes                  |
|                      | Inscript                           | tos a la | mesa      |            |            |           |          |             |                             |
|                      | Legajo                             | Alum     | 80        |            |            | Instancia | Estado   | E-mail      |                             |
| Datos del alumno     | \$7000                             | 117      | CARGE ILS | States.    |            | Regular   | Aceptada | Sin definir | Ver cursada                 |
|                      | +3306                              | QE A     | LANDARD   | P3K0R      |            | Regular   | Aceptada | Sin definir | Ver cursada                 |

**Cargar notas:** Permite cargar las notas de las mesas de exámenes. Se listarán los alumnos inscriptos en la mesa, la instancia de inscripción regular (o libre, en el caso de las mesas de idioma), el número de acta, libro, folio, la fecha del examen, datos de la calificación ( nota y resultado).

También podrán consultar la escala de notas asignada a la mesa y opciones de autocompletar por si desean setear valores definidos para todos los alumnos, en lugar de completar alumno por alumno. Según la nota que se asigne, el sistema completará el resultado tomando la escala de notas asociada.

|                 | <b>GUARANÍ</b><br>HISTIÓN ACADÉMICA |              | jLas not                     | tas se guardáron con éxito | 6                     | • 🖸 1       | WARRA FECTRE   | NCIA STRALA *     |
|-----------------|-------------------------------------|--------------|------------------------------|----------------------------|-----------------------|-------------|----------------|-------------------|
| Cursadas Clas   | ses Exámenes                        | Reportes +   | Derechos +                   |                            |                       |             |                | Perfil: Docente + |
| + PENSAMI       | SNTO CONTEMPORA                     | NEO. A       | 10                           | 9                          |                       | Toton Car   | gar Notas A    | lumnos Actas      |
| PENSAMIENT      |                                     | RANEO - (34) | 22)                          |                            |                       |             | -              | II Detalles       |
| Carga de n      | otas a mesa                         | de exam      | en                           |                            |                       | III Escalas | 🗲 Autocompleta | r 🖌 Ver actas     |
| Nro acta        | Libro                               | Folio        | Instancias                   | Observ                     | aciones               |             |                |                   |
| 1000729         | 06                                  | 3            | Regular                      |                            |                       |             |                | @ Editar          |
| Búsqueda de alu | mnos por apellido                   | Sólo se      | listan alumnos que no figura | n en ningún Acta Cerrada   | de la Mesa de Examen. |             |                | Glandar           |
| Alumno          |                                     |              |                              | Instancia                  | Acta                  | Fecha       | Nota           | Resultado         |
| DNI 4588332     |                                     |              |                              | Regular                    | 1000729               | 14/09/201   | 9 5 •          | Aprobado •        |
| DNI 5700100     | R.CHD.A                             |              |                              | Regular                    | 1000729               | 14/09/201   | 9 3 •          | Reprobado •       |

Una vez que se haya finalizado la carga de todas las notas, procederá a guardarlas y posteriormente <u>deberá dirigirse al departamento</u> <u>de alumnos para la impresión del acta final y firma ( esto tanto para</u> <u>exámenes como para cursadas). Una vez firmada se cerrará e</u> <u>impactará automáticamente en la historia académica del alumno.</u>

**Importante:** Todo este proceso ( cargado de notas y cierre de actas) deberá realizarse el día del examen final.

#### Seleccionar: CARGAR NOTAS

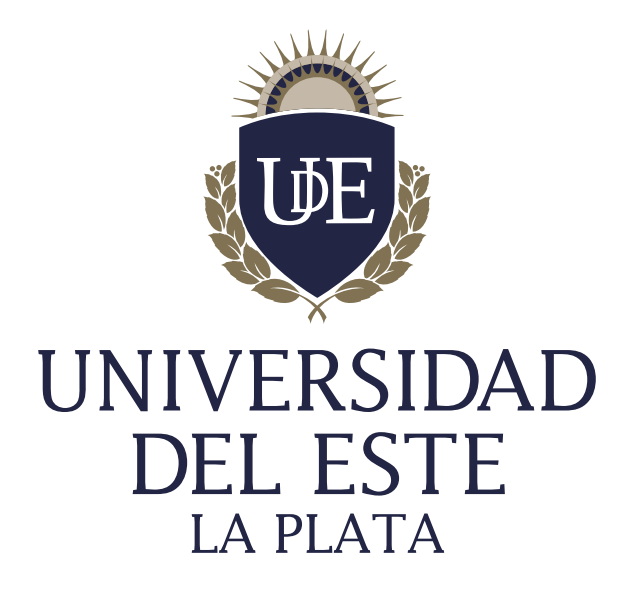